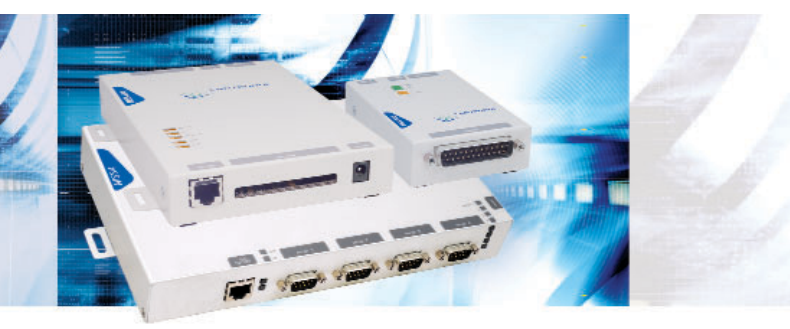

MSS100 / MSS-VIA / MSS4 Device Servers

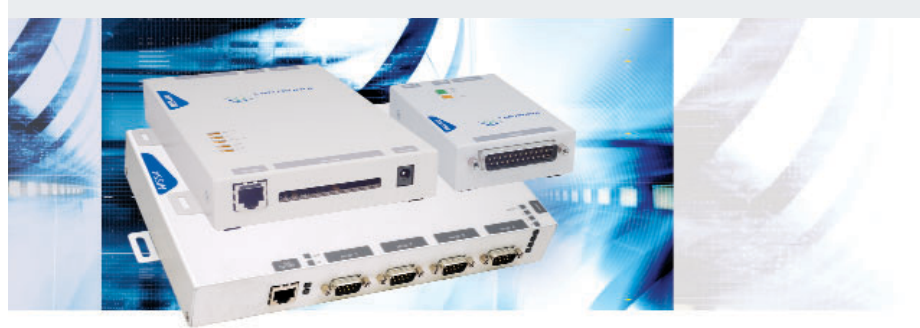

# MSS100 / MSS-VIA / MSS4 Quick Start Guide

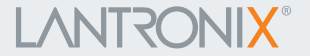

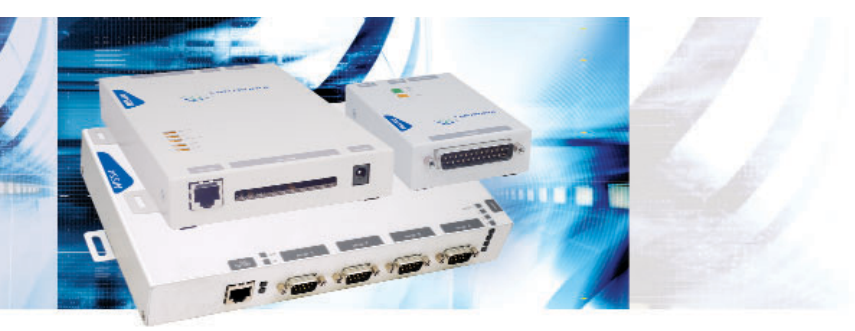

## MSS100 / MSS-VIA / MSS4 Device Servers

# 

## MSS100 / MSS-VIA / MSS4 QUICK START CONTENTS

| System Overview     |
|---------------------|
| What's in the Box   |
| Pinouts             |
| IP Addressing       |
| Connect             |
| Assign IP           |
| Configure           |
| Troubleshoot        |
| Contact Information |

## SYSTEM OVERVIEW

Device Networking starts with a Device Server<sup>™</sup>, which enables virtually any device with a serial port (RS-232, RS-422/485) to connect to Ethernet networks quickly and cost effectively.

The MSS family of Device Servers includes all of the elements needed for device networking - a processor, an operating system, a robust TCP/IP stack, a web server, and a network connection to provide an Ethernet bridge to serial devices.

The MSS connects to virtually any serial device, for example:

- Barcode scanners
- Scales

- Card readers and receipt printers
- S
- Automation equipment, PLC, and motor drives
- LED message displays
- Medical blood analyzers and ventilators
- Security and access control systems
- Medical blood analyzers and ventilator rol systems

Our approach to device networking is transparent to your software and attached devices - meaning that you won't need to a make any software or configuration changes. It's also scalable and does not require a server or gateway, giving you the flexibility to tackle a project of any size.

The MSS Device Servers are equipped with high-speed asynchronous serial ports supporting baud rates between 300 and 230.3k bits per second, and a 10/100 Ethernet port. In addition, the MSS-VIA has a PC card interface providing 802.11 wireless access to connected devices.

This Quick Start guide explains how to connect, configure, and troubleshoot your unit. For more detailed information and alternative configuration methods, refer to the User Guide and Reference Manual on the CD ROM supplied with this product.

### WHAT'S IN THE BOX

In addition to the MSS, the box contains the following items:

| Part # | Component | Description |
|--------|-----------|-------------|
|--------|-----------|-------------|

#### MSS100

|         | Documentation CD-ROM and Quick Start Guide                      |
|---------|-----------------------------------------------------------------|
| 520-036 | For the MSS100-11, power cube with cord                         |
| 520-062 | For the MSS100-12, power cube with international adapters       |
| 520-050 | For the MSS100-14, desktop IEC power cube with US domestic cord |

#### MSS-VIA

|         | Documentation CD-ROM and Quick Start Guide |
|---------|--------------------------------------------|
| 520-061 | Power cube with cord                       |

#### MSS4

|         | Documentation CD-ROM and Quick Start Guide                |
|---------|-----------------------------------------------------------|
| 520-061 | For the MSS4-D-01, power cube with international adapters |

W155100 / W155-VIA /

#### MSS100 FRONT

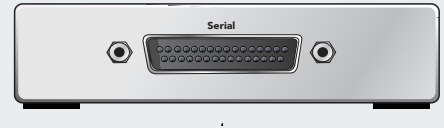

#### DB25 SERIAL CONNECTOR (DTE DB25 Male)

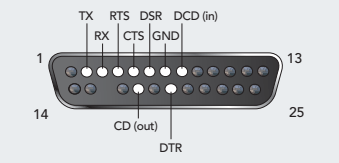

#### MSS100 REAR

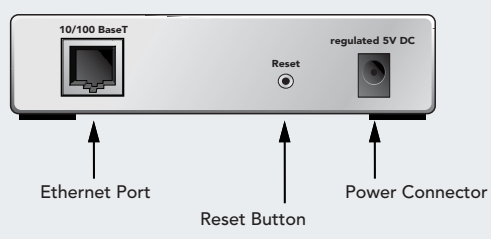

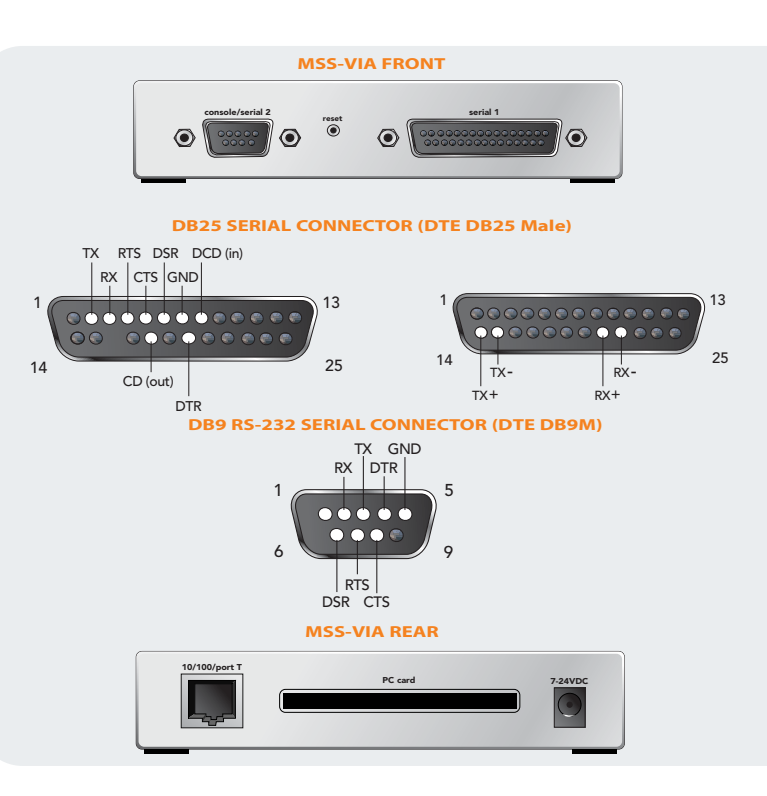

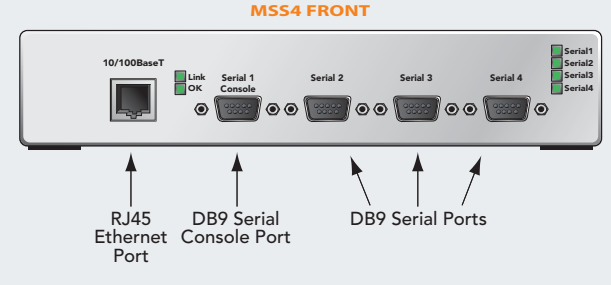

#### DB9 RS-232 SERIAL CONNECTOR

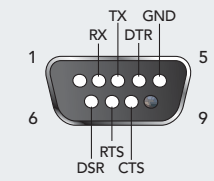

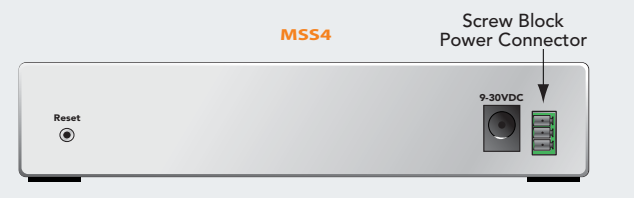

#### **IP ADDRESSING**

Your unit must have a unique IP address on your network.

The systems administrator generally provides the IP address. The IP address must be within a valid range, unique to your network, and in the same subnet as your PC. You'll need the following information before you set up the unit. (See Assign IP.)

IP Address: \_\_\_\_ \_\_\_ Subnet Mask: \_\_\_\_ \_\_

#### CONNECT

- 1) Mount or place the MSS in a secured room.
- 2) Connect serial devices to the serial ports.
- 3) Connect your network to the MSS (via one of its Ethernet ports or the PCMCIA slot, if applicable).
- 4) Connect the power supply to the MSS.
- 5) Wait about 30 seconds.
- 6) Confirm the following:a) OK LED blinks green
  - b) Link LED glows green
- If the MSS is connected to the network via the PC card slot or Ethernet, confirm the following:
  - a) PC Card LED glows green
  - b) 100 LED glows green if there is a 100Mb connection

## **ASSIGN IP**

#### 1) Open EZWebCon on the CD-ROM.

| <u>File E</u> dit <u>V</u> iew | Action | <u>H</u> elp  |       |          |               |
|--------------------------------|--------|---------------|-------|----------|---------------|
|                                | Assi   | yn IP Address |       |          |               |
| Name                           | Mana   | ige           | ogin  | Firmware | IP Address    |
| LRS_1A0158 L                   | Reloa  | ad Firmware   | 17:12 | V1.3/6   | 172.19.21.50  |
| MSS_30EBC0 N                   | Got C  |               | 12:53 | B3.6/930 | 172.19.23.250 |
| GCS_57065A S                   |        |               | 13:56 | V2.0/1   | 172.19.21.51  |
| 3CS_590176 S                   | Set C  | Configuration | 11:16 | B2.0/301 | 172.19.21.215 |
|                                | Telne  | et            |       |          |               |
|                                | Rebo   | ot Device     |       |          |               |
|                                |        |               | _     |          |               |
|                                |        |               |       |          |               |
|                                |        |               |       |          |               |
|                                |        |               |       |          |               |
|                                |        |               |       |          |               |
|                                |        |               |       |          |               |
| Barata                         |        |               |       |          |               |
| неаду.                         |        |               |       |          |               |

#### EZWebCon Home Page

Note: The EZWebCon wizard walks you through the process of assigning an IP. The Next button at the bottom of each EZWebCon screen advances you to the next step in the process.

- 2) Click Action → Assign IP Address.
- 3) Select the MAC address of your SCS device and click Next.
- 4) Select Assign Specific IP and click Next.
- 5) Type your IP Address.
- 6) Confirm the Subnet Mask Address.
- 7) For Gateway, select None.
- 8) Click Next.
- 9) Click the **Assign IP** button.
- 10) Click the **Done** button.

**Note:** Your device name and IP address should be listed in the EZWebCon window. If it is not, minimize and then restore the window.

## CONFIGURE

- 1) In the EZWebCon window, click the device name you wish to configure.
- 2) Click Action → Manage.

Note: Your Web browser opens, displaying the Server Configuration window.

#### SERVER CONFIGURATION

| inna tracer Silan                                                                  | (a) (a)<br>Hahash Hir | ne Seet                                     | I evitable: Nec                      | n Ildrwy                        | ान<br>प्रत्य | 194   |        |
|------------------------------------------------------------------------------------|-----------------------|---------------------------------------------|--------------------------------------|---------------------------------|--------------|-------|--------|
| rithens 🗿 Hayu//172 19.92.9                                                        |                       |                                             |                                      |                                 |              | - (PI | in Lin |
|                                                                                    | SERVER                | CONFIGUE                                    | ATION:                               |                                 |              |       |        |
| LANTRONI <mark>X</mark> '                                                          | Boot                  | Server Name<br>Code Version<br>aon: Version | MSS_564F<br>VI.1 (May:<br>Version BS | 19<br>30, 2001)<br>2010: WIININ | 1195         |       | ٦      |
| MSS4                                                                               | Hards                 | Uptime:                                     | 0:32:20                              | 6-41-19                         |              |       |        |
| TCPMP<br>Server Properties<br>Port Properties<br>802.11 Properties<br>Tech Support | PORT:                 | IP Address<br>Salmet Mask                   | 172.19.35.9<br>255 255 II I          |                                 |              |       |        |
| Hume                                                                               | 1                     | Ida                                         | •                                    |                                 |              |       |        |
| Select from the menu                                                               | 2                     | 1di                                         | 12                                   |                                 |              |       |        |
| above to modity                                                                    | 3                     | Ids                                         |                                      |                                 |              |       |        |
| server canhguration.                                                               | 4                     | (d)                                         |                                      |                                 |              |       |        |

## **CONFIGURE (CONT.)**

- 4) Configure a group of settings:
  - a) Select a link from the left navigation column, for example, Ports.
  - b) Enter the password, system and press Login
  - c) Confirm that a window similar to this displays:

#### PORT PROPERTIES PAGE

| nek Silen Silen<br>news 👰 Hayu//172 19.92.9                     | Tiels | uh Ili | nne Seach I   | evrales Merie | llichwy stel    | l'ant<br>⊋lin link |
|-----------------------------------------------------------------|-------|--------|---------------|---------------|-----------------|--------------------|
|                                                                 | PO    | RTS:   |               |               |                 |                    |
| LANTRONIX"                                                      | 1     | 1dh:   | (Senal Port)  | Cinfigne      | Chine: estings  |                    |
| MSS4<br>TOMP<br>Server Properties                               | 2     | Ide    | (Serial Port) | Configure     | Clone settings  |                    |
|                                                                 | 4     | lđi:   | (Senal Port)  | Configure     | Chine: ardinege |                    |
|                                                                 | 4     | Ide    | (Serial Port) | Configure     | Clone settings  |                    |
| Part Properties<br>802.11 Properties<br>Tech Support<br>Hume    |       |        |               |               |                 |                    |
| Select from the menu<br>above to modify<br>server contrauration |       |        |               |               |                 |                    |

d) Click the **Configure** link for the port you want to configure.

e) Confirm that the following screen displays:

#### SERIAL PORT SETTINGS PAGE

| ⇒ . ⇒ . ∅                               | 0 4 0 0 0 0 A A                                                                                                    |                     |
|-----------------------------------------|----------------------------------------------------------------------------------------------------|---------------------|
| rinters 🕘 1840//172 19.929              | Telesch Unne Geech Levratec Medie Tistray 604 Part                                                                                                    | Links. <sup>3</sup> |
|                                         |                                                                                                    | 2                   |
|                                         | SERIAL PORT SETTINGS:                                                                                                    |                     |
| LANTRONIX'                              | Port: 1 Niatas: 1di:                                                                                                    |                     |
|                                         | Speed Char Stop Parity Access Flow                                                                                                    |                     |
| MSS4                                    | Stone a constant a state a state a sta |                     |
| TODAD                                   | Informing Password Reg     Signal Check                                                                                                    |                     |
| Server Properties                       | DSR Logont DTR Wat                                                                                                    |                     |
| Port Properties<br>802.11 Properties    | F Password F Modem Control                                                                                                    |                     |
| Tech Support                            | F PassBow                                                                                                    |                     |
| nume                                    | Port Name Put 1                                                                                                    |                     |
| Select from the menu<br>above to modify | CONNECTION:                                                                                                    |                     |
| server cashguration.                    | Local Switch Nime Forward Switch Nime                                                                                                    |                     |
|                                         | Brook Control Read - Backword Santah None                                                                                                    |                     |
|                                         | Antoniari anti No E<br>Characters:                                                                                                    |                     |
|                                         | Autostart with Dave: none                                                                                                    |                     |
|                                         | Distanced Cheracteria Same Turne 🖌                                                                                                    |                     |
|                                         | Datasend Timer - Idle unt Idle and Jonne an matually                                                                                                    |                     |
|                                         | Datasand Timer - Frame: unc carlosive.                                                                                                    | -                   |
|                                         | Terminal Type: None                                                                                                    |                     |

- f) Configure the port settings and click the Update Port Settings button at the bottom of the window when finished.
- 5) Repeat step 4 for the other groups of settings.
- 6) To close the active sessions and implement the changes, power cycle to reboot.

#### TROUBLESHOOT

LEDs on the top of the MSS indicate Ethernet and serial activity. The significance of these LEDs is explained in the following table:

| LEDS    | COLOR              | MEANING              |
|---------|--------------------|----------------------|
| Serial  | Green blinking     | Serial transmissions |
| ОК      | Amber/red blinking | Not booting          |
| ОК      | Green blinking     | SCS functional       |
| PC Card | Green              | Card functioning     |
| PC Card | Amber blinking     | Card recognized      |
| PC Card | Red blinking       | Card not recognized  |
| 100     | Green              | 100Base-T valid      |
| Link    | Green              | 10/100Base-T valid   |

#### **CONTACT INFORMATION**

For questions and technical support, please check our online knowledge base at www.lantronix.com/support

 If you need additional help call us at:

 (800) 422-7044
 Domestic

 (949) 453-7198
 International

 (949) 450-7226
 Fax

# Lantronix

15353 Barranca Parkway, Irvine, CA 92618, USA Phone: (949) 453-3990 • Fax: (949) 453-3995 • www.lantronix.com